Amt der Tiroler Landesregierung

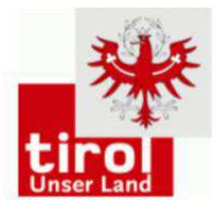

Wasser-, Forst- und Energierecht wasser.energierecht@tirol.gv.at Telefon +43(0)512/508-2472

## Suchanfragen über tirisMaps 2.0 Wasser

#### Suche: www.tirol.gv.at/umwelt/energie/wasserbuch

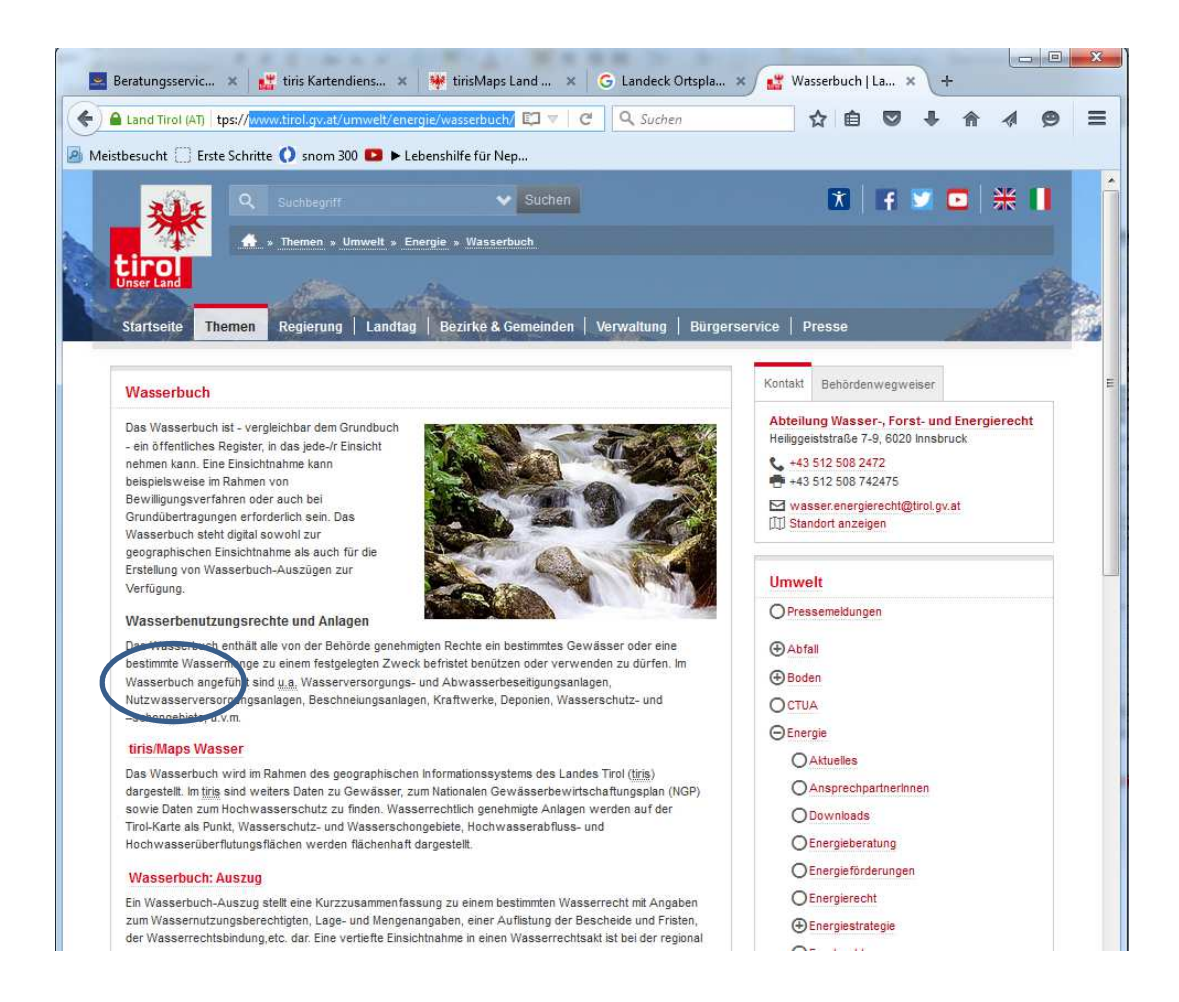

## Volltextsuche "Direkteingabe Gemeinde"

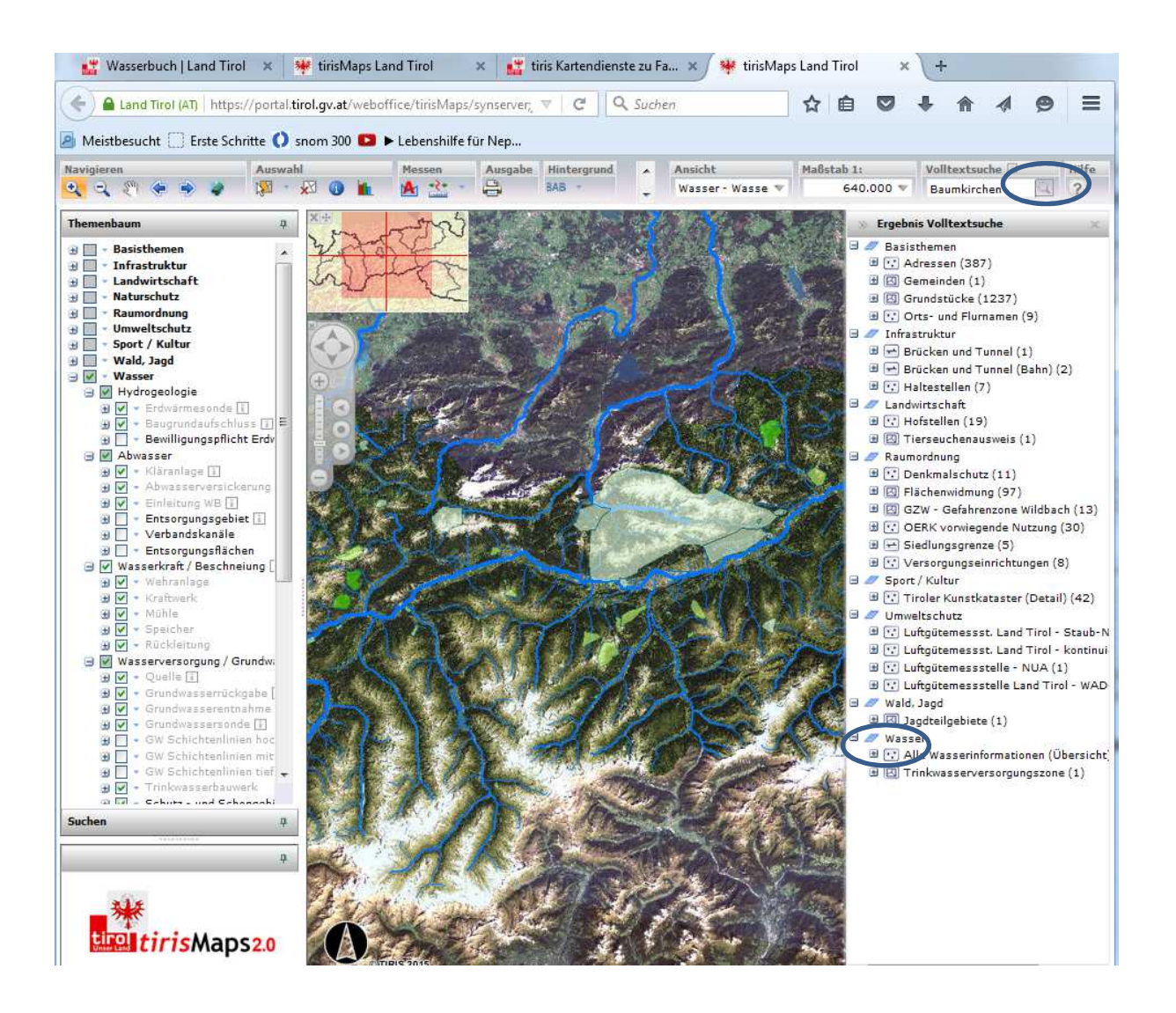

# "Kleinere" Gemeinden können direkt in die Volltextsuche eingegeben werden.

#### Volltextsuche: Baumkirchen

- Lupe "Suche" 🛄 anklicken.
- Es öffnet sich ein Auswahlmenü mit "Alle Wasserinformationen (Übersicht...).

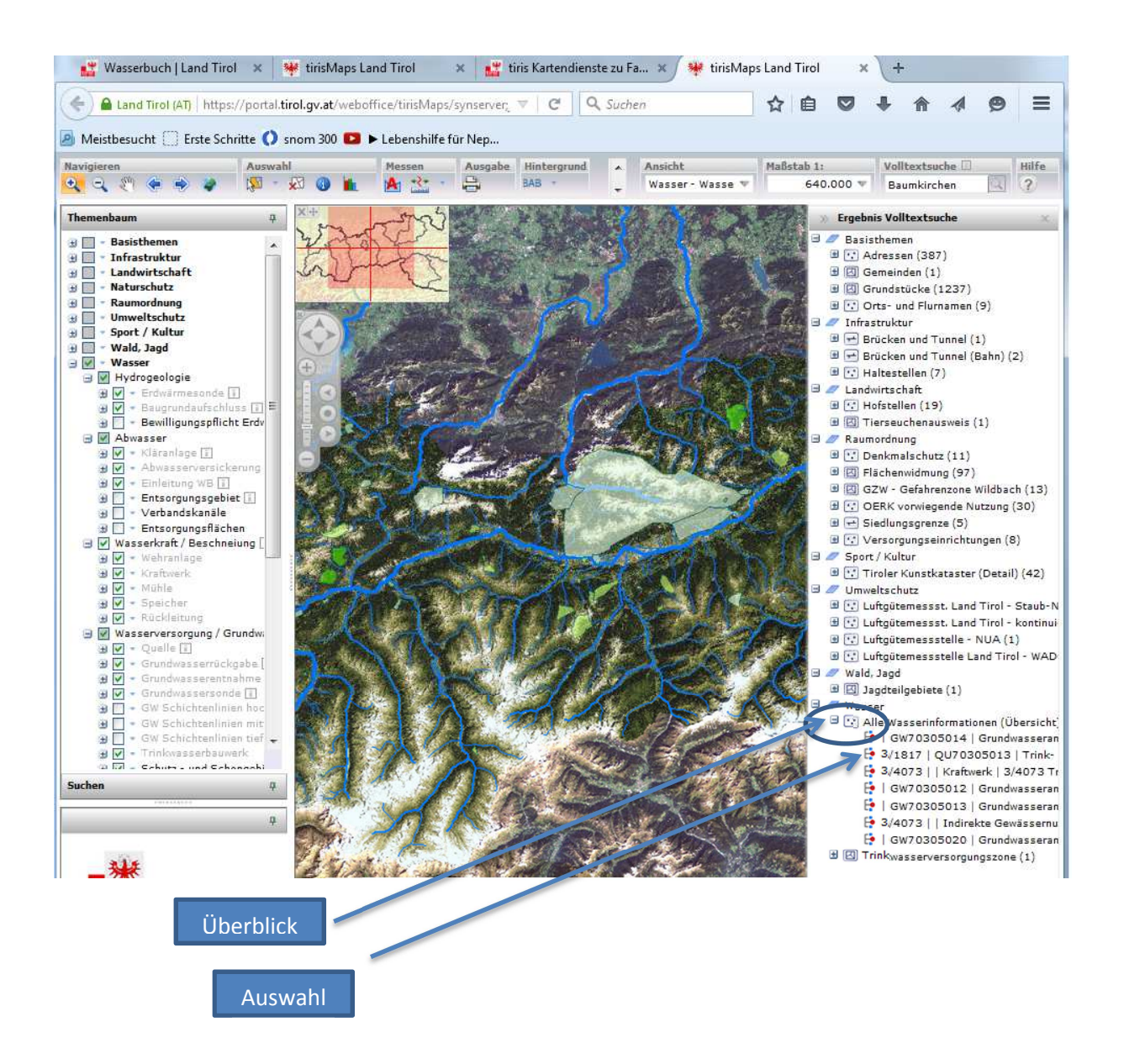

#### Variante 1

- Überblick Wird das Kreuz 🔄 vor "Alle Wasserinformationen" aktiviert, öffnet sich ein Überblick über alle Wasserrechte im Umkreis.
- Auswahl Auswahl "Martinstalquelle" (3/1817...) zeigt die Lage der Quelle sowie deren Umgebung an. Durch Scrollen nach rechts erscheint einen zwei Links, die zum Wasserbuch bzw. Wasserwirtschafts-Teilauszug führen. Siehe nächste Seite.
- Wasserbuch-Teilauszug Durch Anklicken des 1. Links öffnet sich der Wasserbuch-Teilauszug.
- Schutzgebiete Die grün markierten Zonen sind Quell-Schutzgebiete.

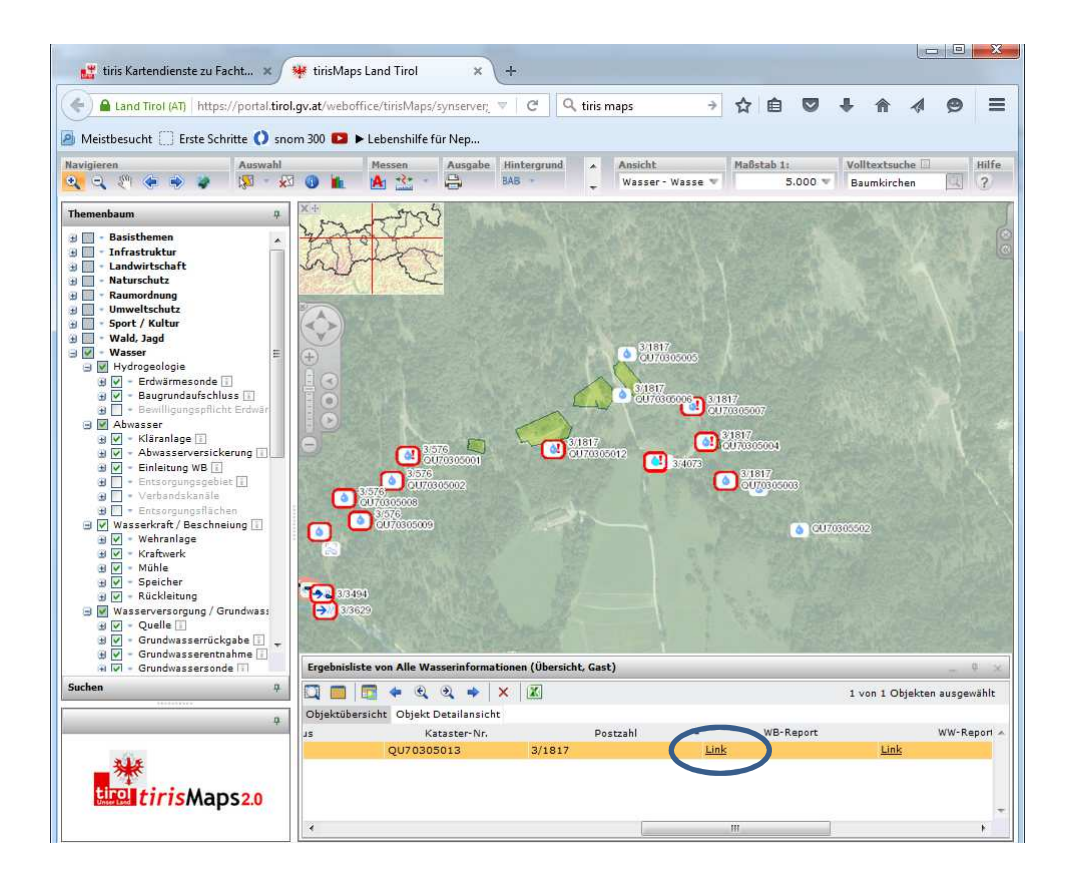

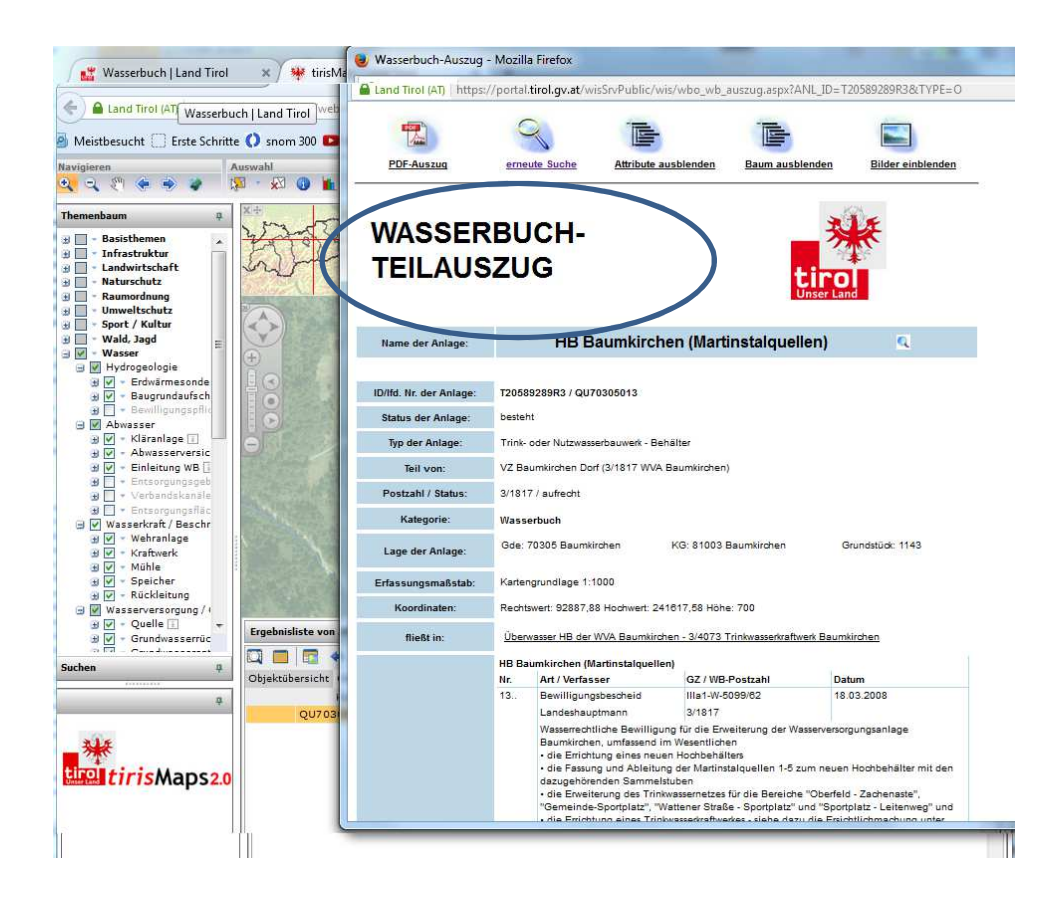

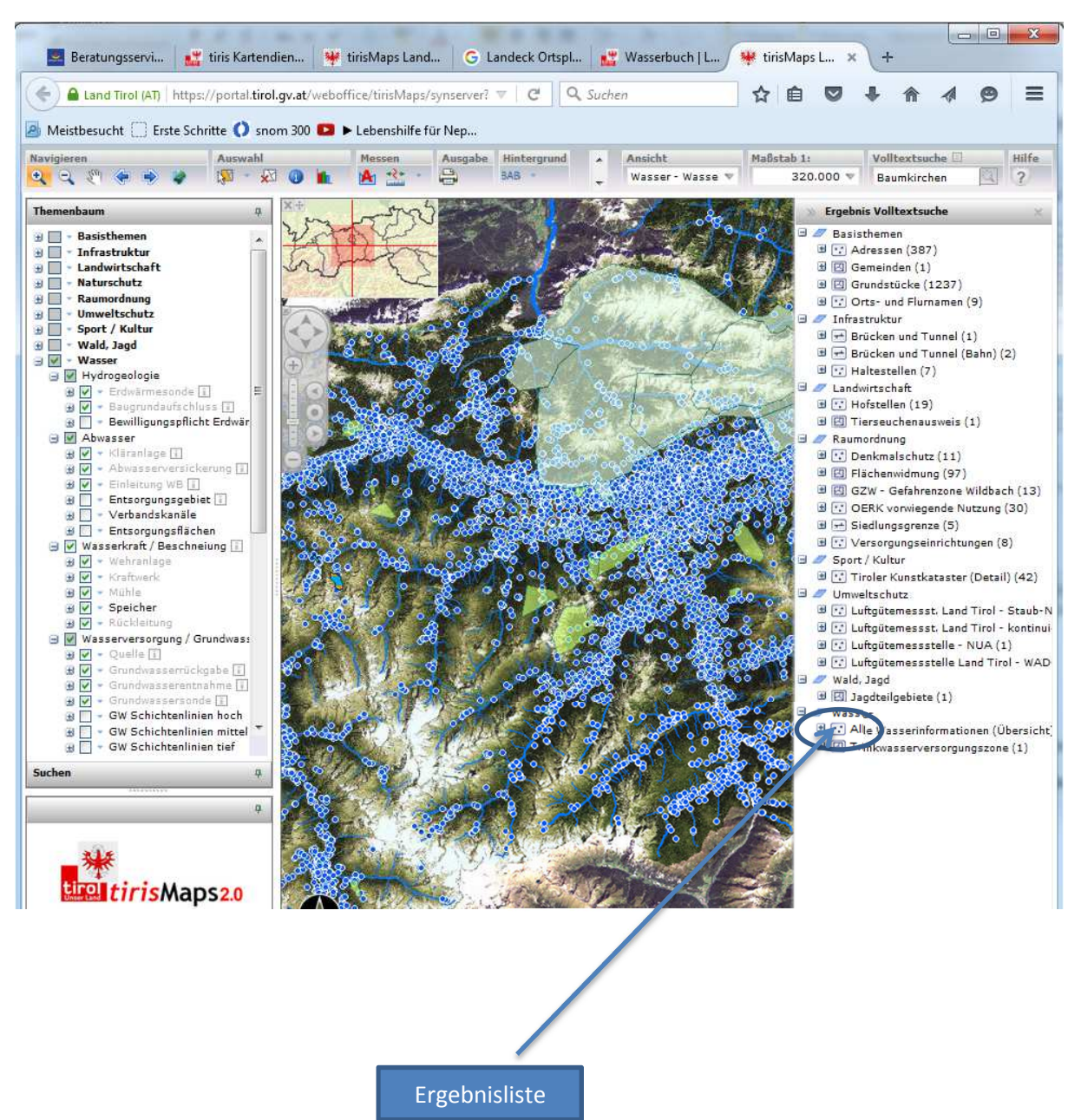

#### Variante 2

- Überblick Auch durch Öffnen und Anklicken des neben dem Kreuzsymbol stehenden Symbols : "Alle Wasserinformationen" erscheint eine Ergebnisliste, mit der alle umliegenden Wasserrechte anzeigt werden. Siehe nächste Seite.
- Wasserbuch-Teilauszug Durch Auswahl des gesuchten Wasserrechts erhält man durch Anklicken des 1. Links auch hier den Wasserbuch-Teilauszug.

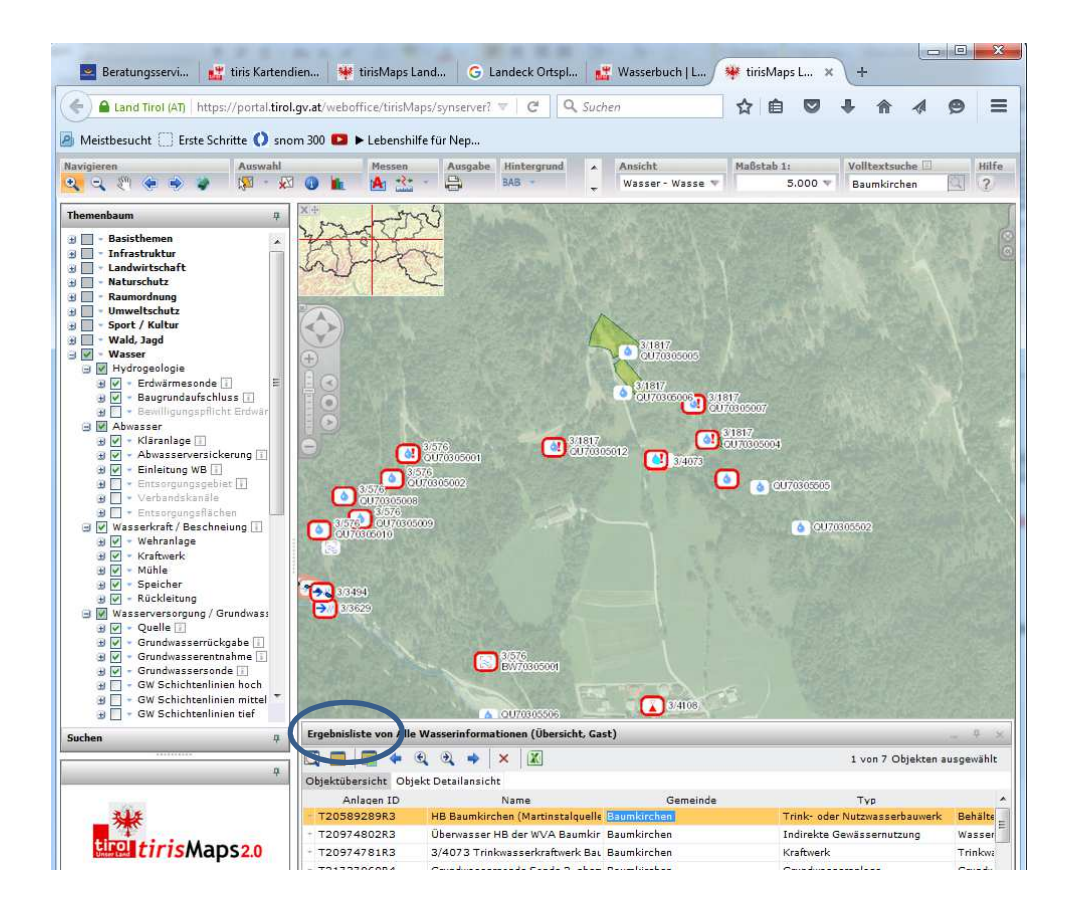

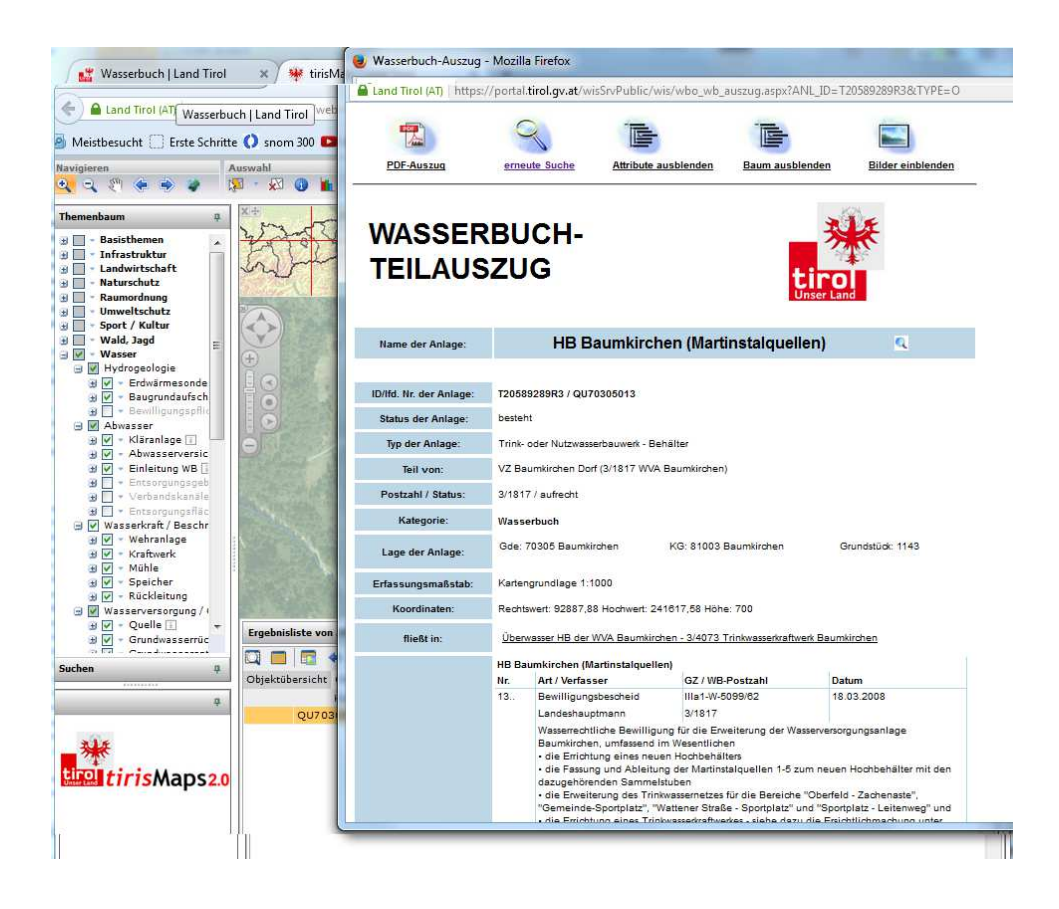

## Volltextsuche "größere" Gemeinde

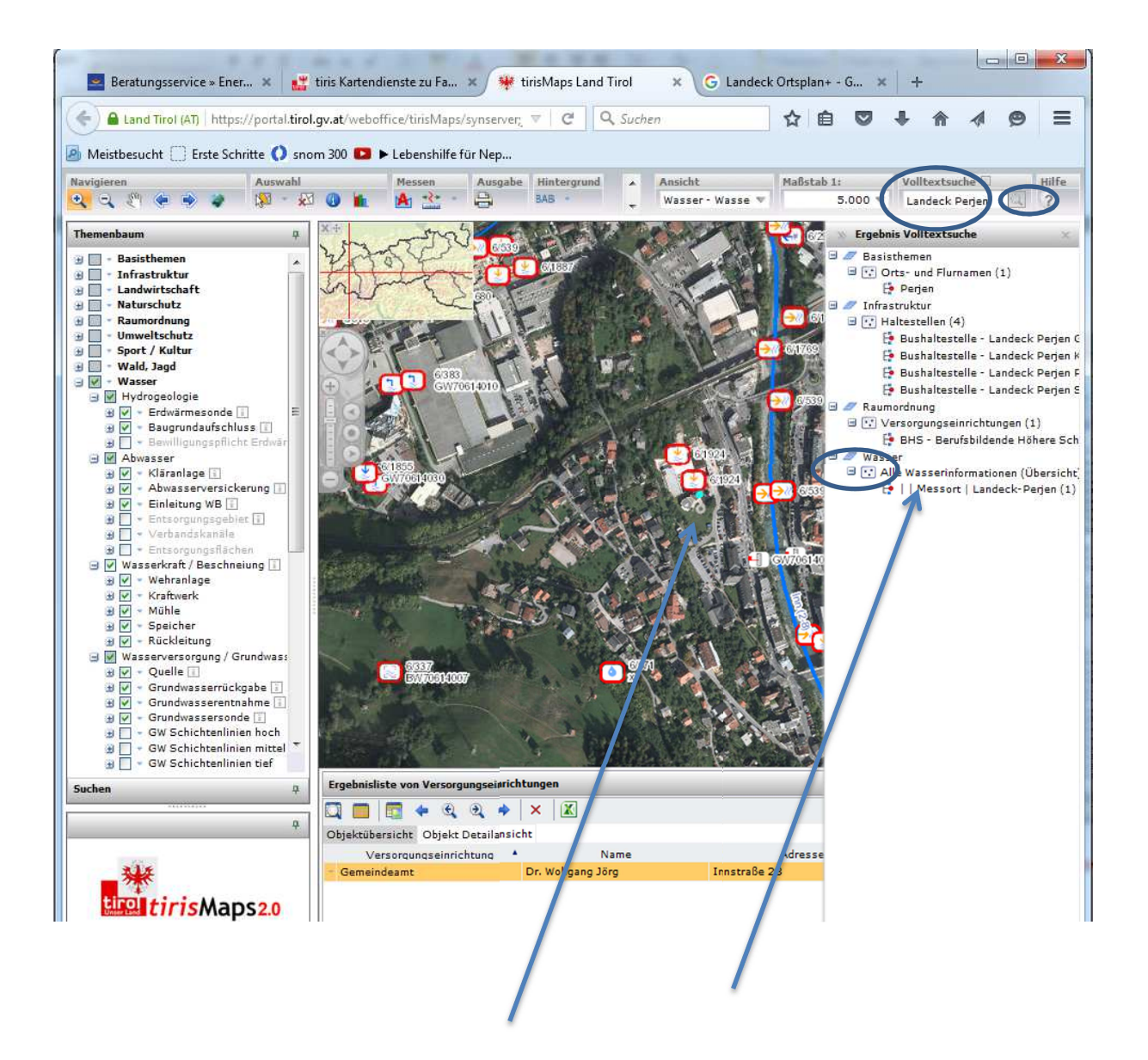

#### Auch größere Gemeinden können direkt in Volltextsuche eingegeben werden. Zur Eingrenzung ist ein Ortsteil oder bspw. eine Adresse erforderlich.

#### **Volltextsuche: Landeck Perjen**

- Lupe "Suche" 🛄 anklicken. Es öffnet sich ein Auswahlmenü mit "Alle Wasserinformationen (Übersicht…).
- Auswahl: Auswahl der Messstelle durch Doppelklick.

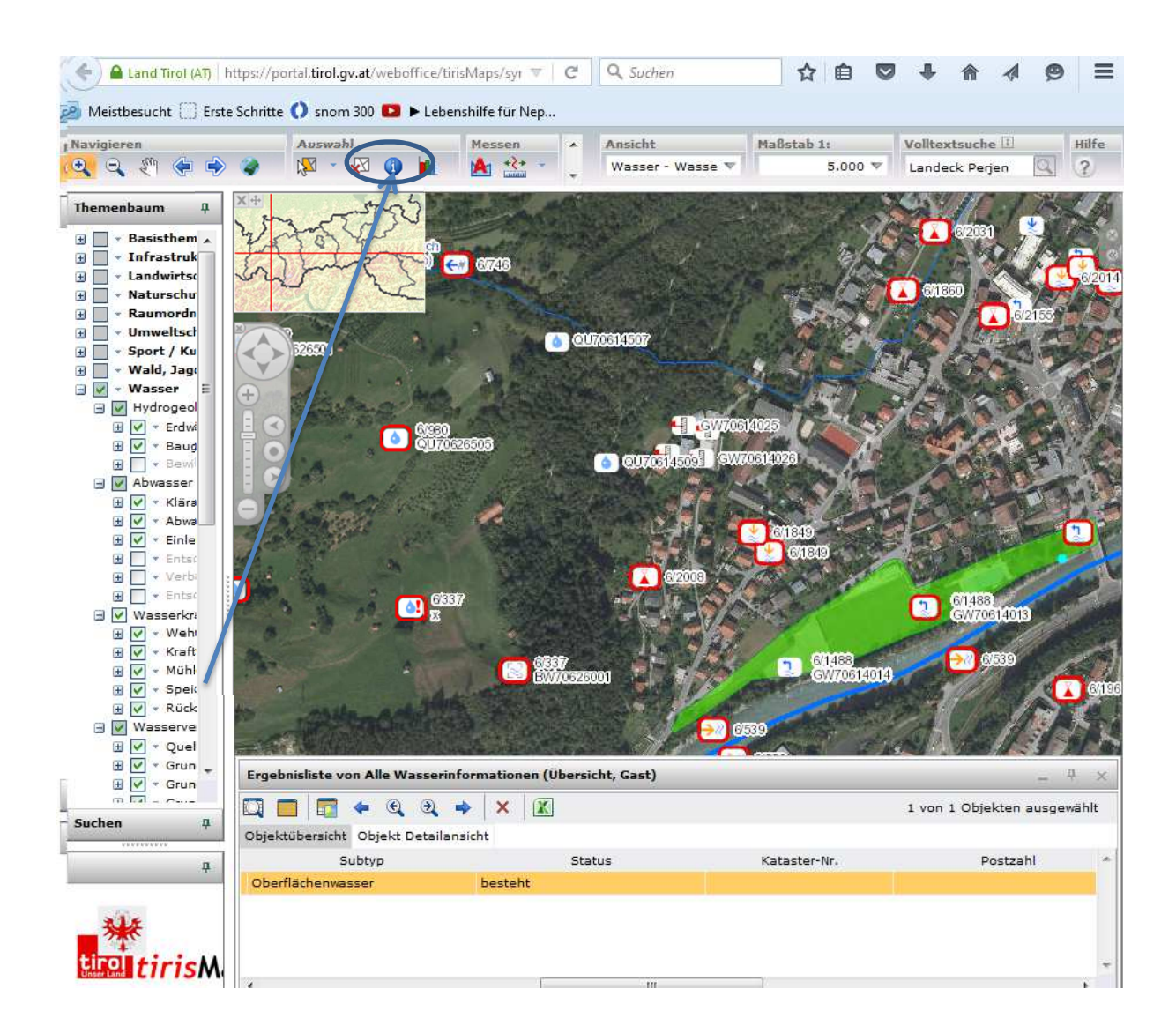

- Der türkise Punkt markiert die wasserwirtschaftliche Messstelle, die im Ortsteil liegt.
- Die grüne Fläche zeigt an, dass es sich in diesem Bereich um ein Schutzgebiet handelt.
- Durch Aktivierung des Navigationspunkts Information () öffnet sich eine Maske, die eine direkte Auswahl eines Objektes über Doppelklick auf das wasserrechtliche Symbol oder auch die Zahl/Postzahl ermöglicht.
- Das gewählte Objekt wird in der Ergebnisliste angezeigt.

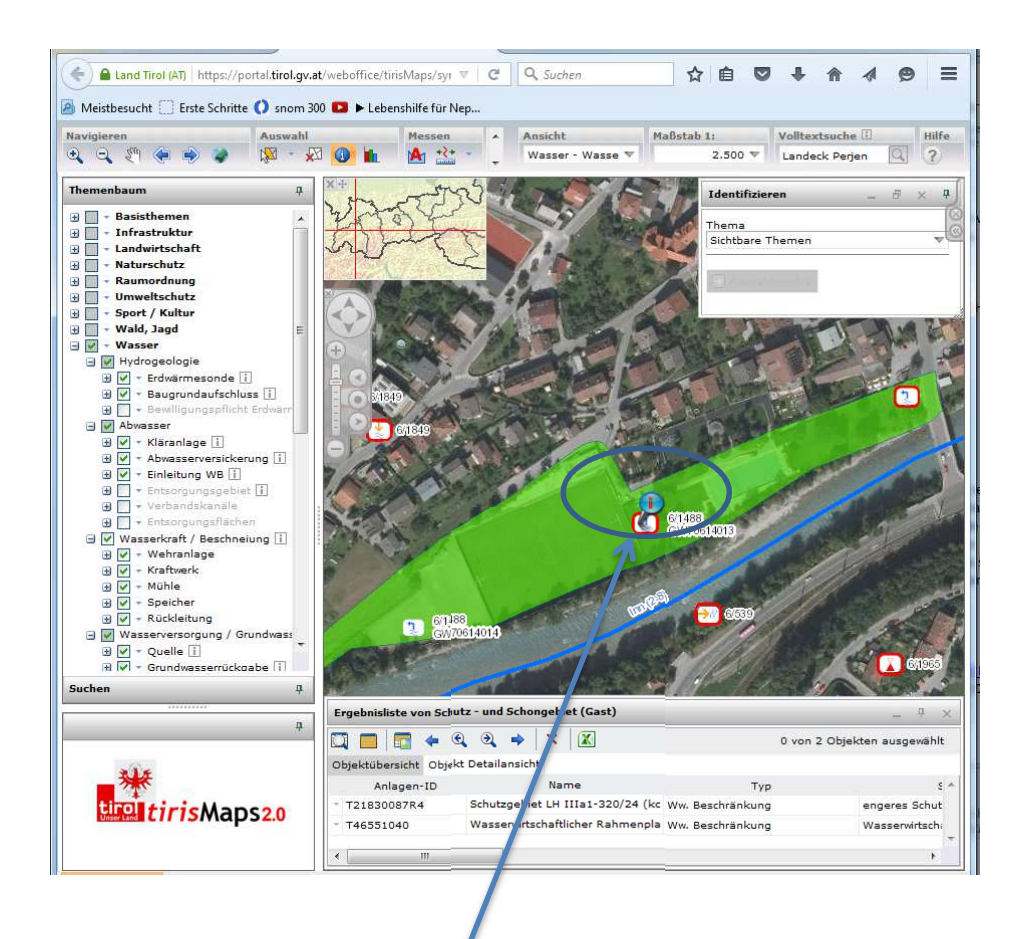

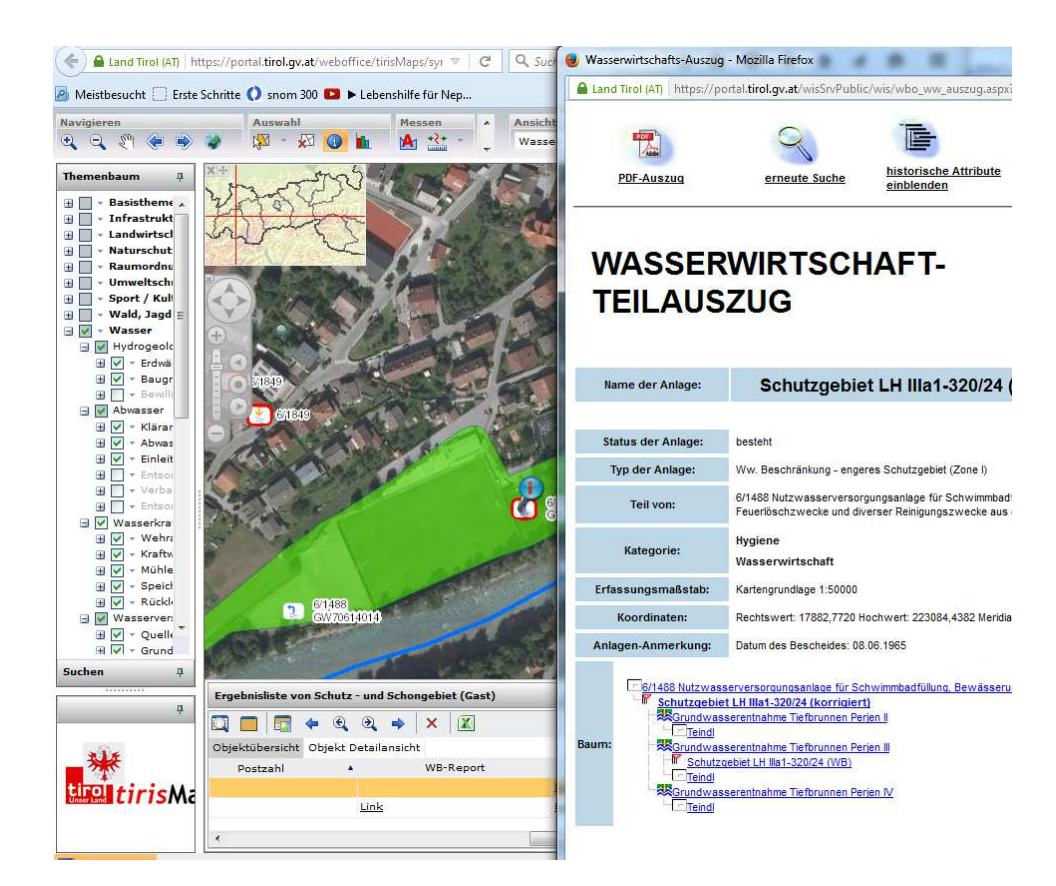

## Volltextsuche "größere" Gemeinde + Adresse

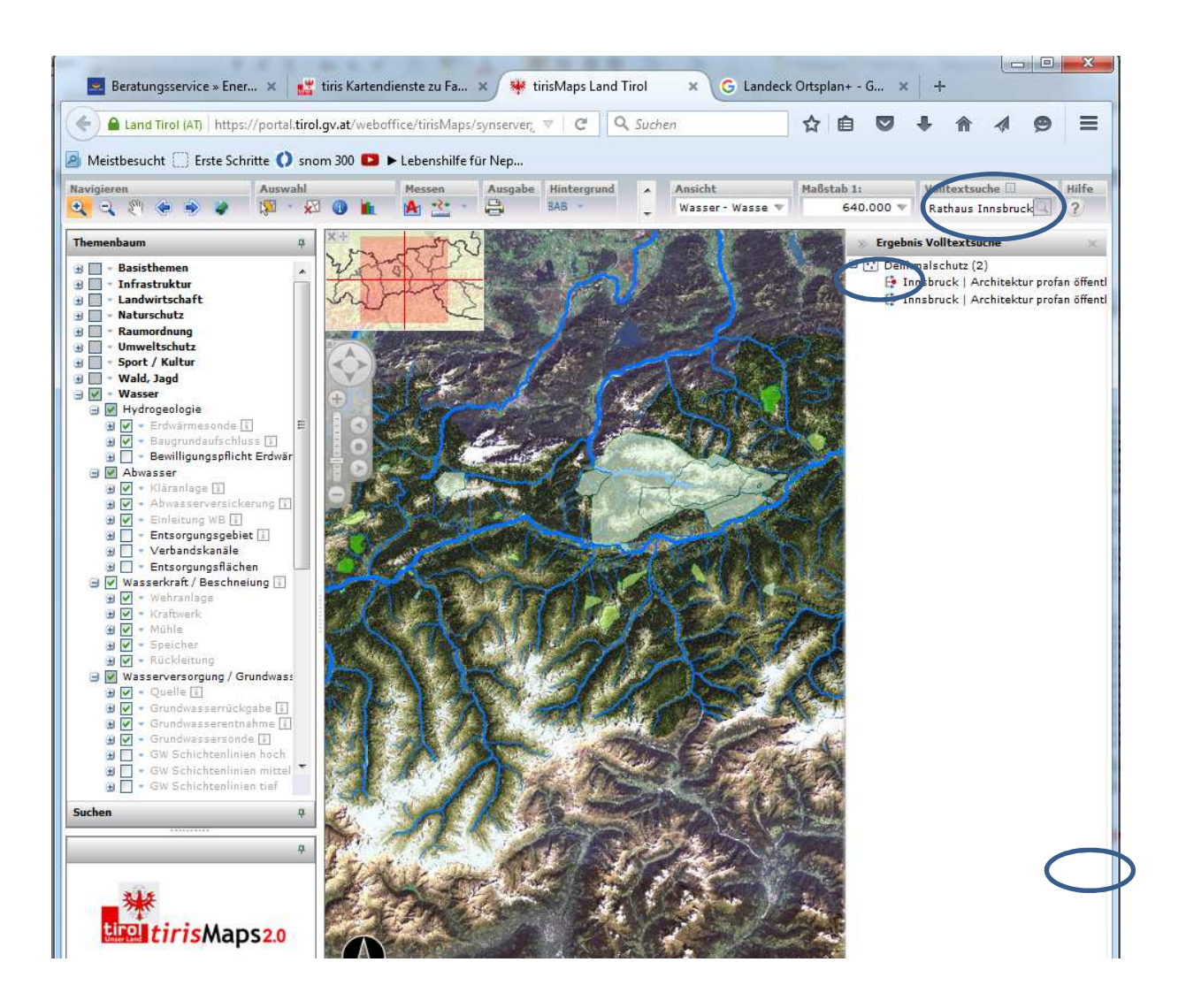

#### Im folgenden Beispiel wird gezeigt, wie in größeren Gemeinden über nähere Bezeichnung bzw. Adresse gesucht werden kann.

#### **Volltextsuche: Rathaus Innsbruck**

- Lupe "Suche" 🛄 anklicken.
- Als Ergebnis wird eine Information des Denkmalschutzes angezeigt. Die Suche wechselt in diesem Beispiel die Voreinstellung.
- Um auf tirisMaps "Wasser Wasserinformationen" zurückzukehren, ist es erforderlich die Voreinstellung neu zu verankern.
- Dazu wird der Pfeil beim Topmenü "Ansicht" angeklickt. Es öffnet sich eine Auswahlliste, die an letzter Stelle den Menüpunkt "Wasser Wasserinformationen" führt. Dieser Menüpunkt wird aktiviert.

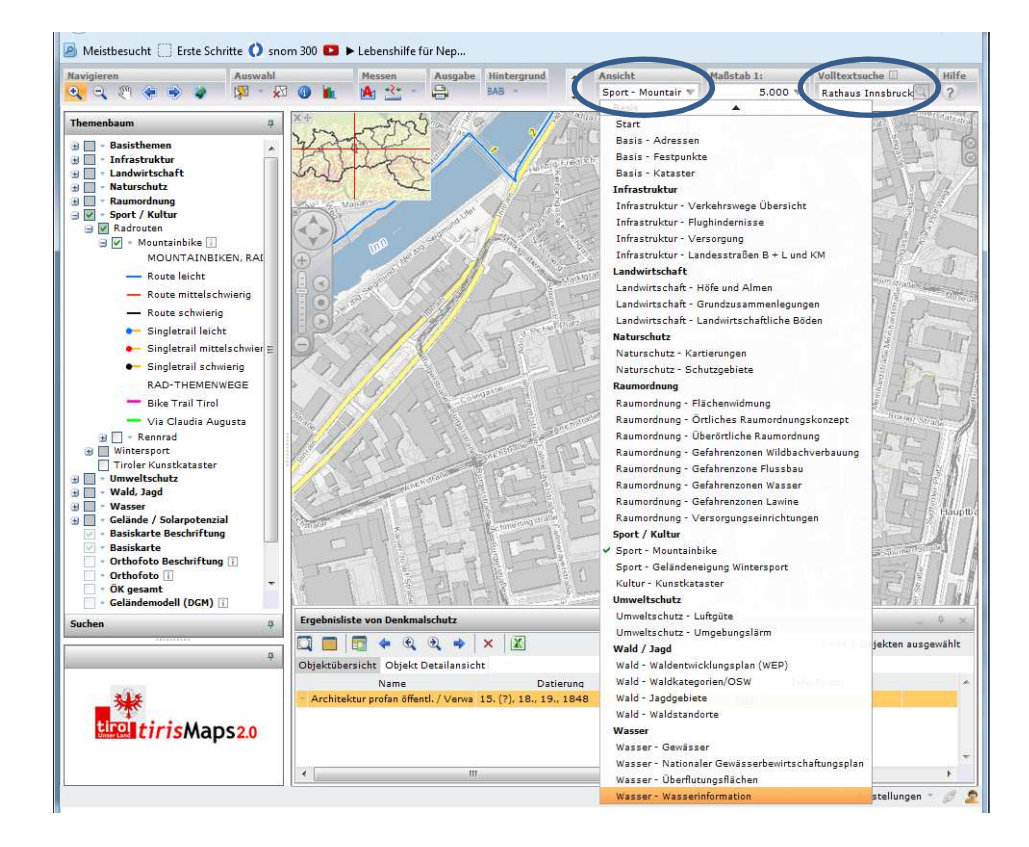

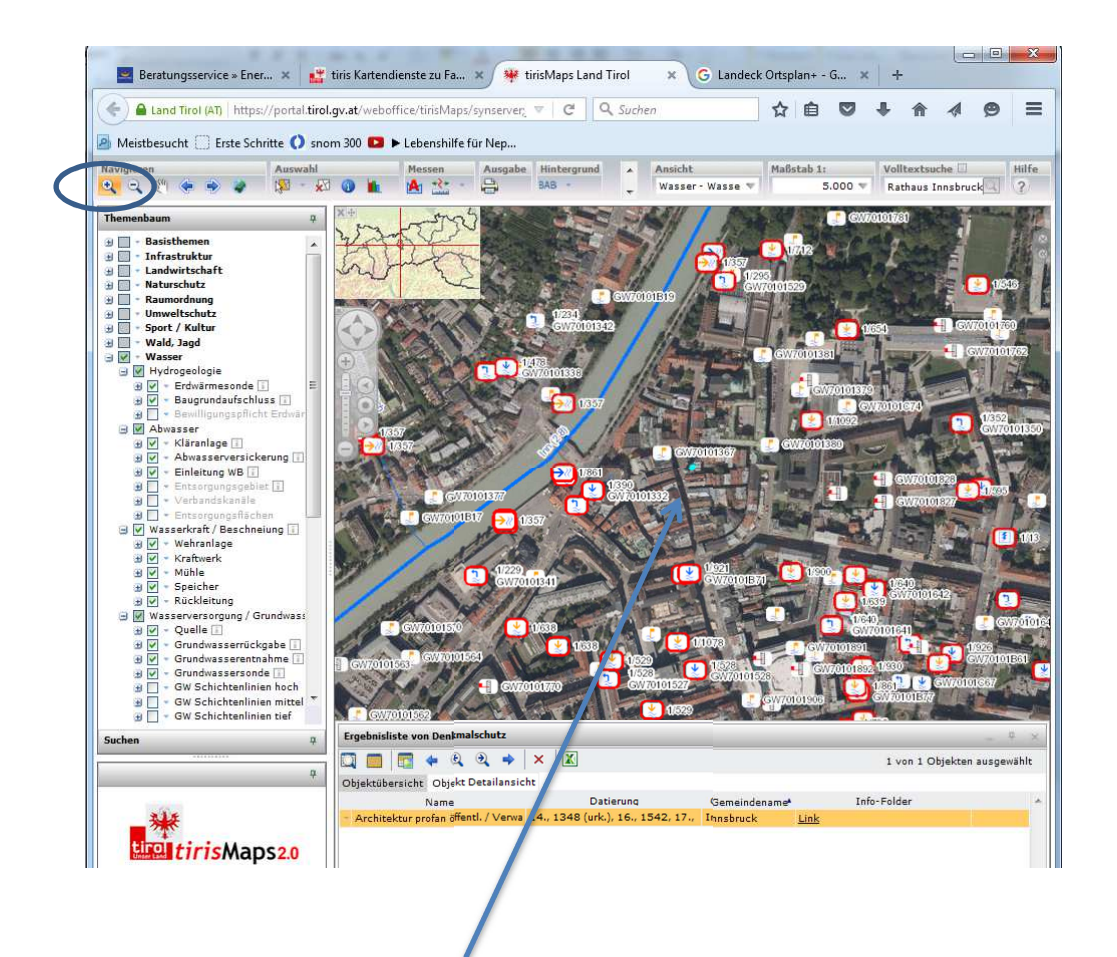

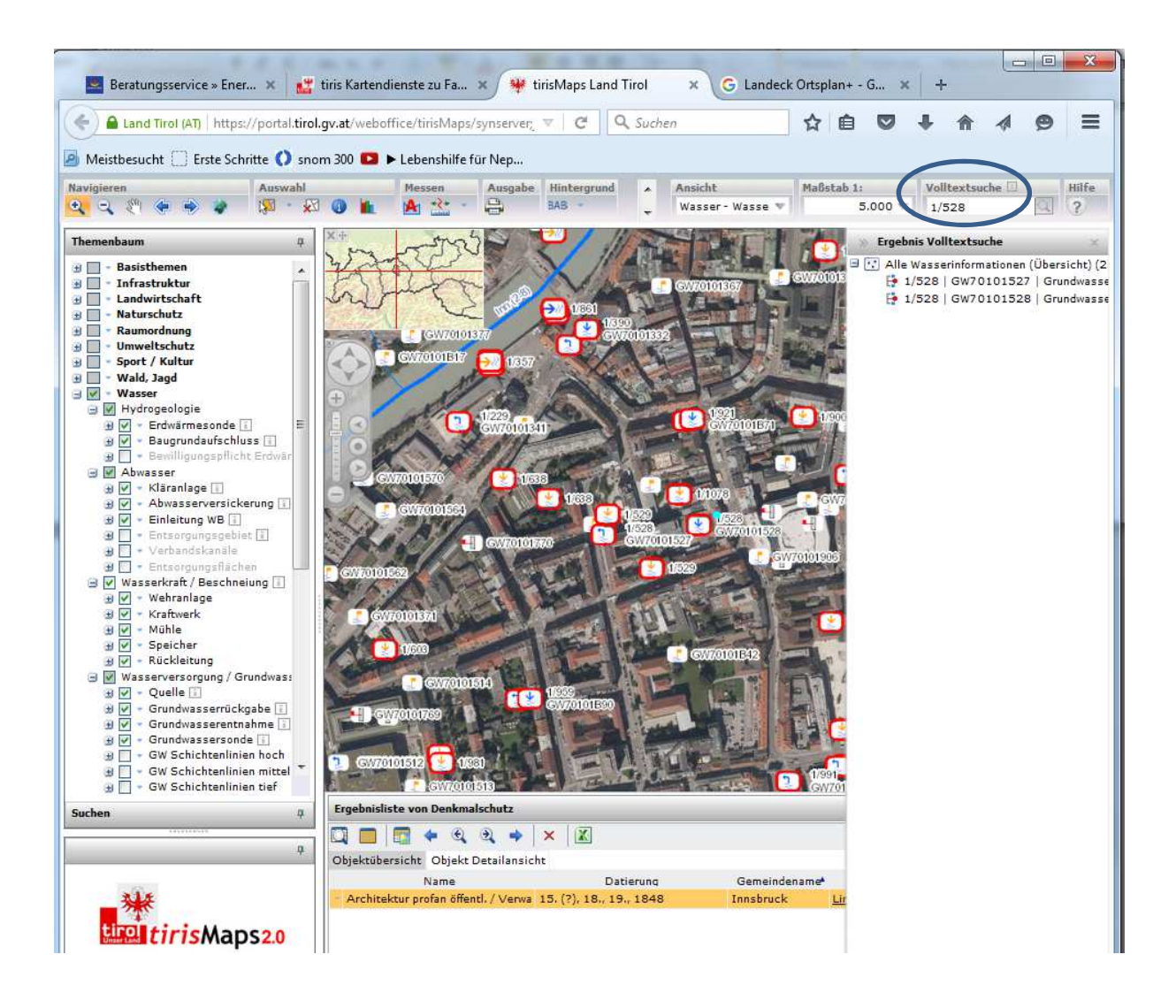

- Durch Aktivierung des Navigationspunkts Information kann dann das Wasserrecht abgerufen werden.
- Eine zweite Möglichkeit ist es, über den türkisen Punkt, der die Lage des Rathauses Innsbruck anzeigt, mittels Zoom die Postzahl zu identifizieren.
- Über Eingabe der **Postzahl in Volltextsuche** erscheint wieder die Ergebnisliste.

## Suche über "Themenbaum"

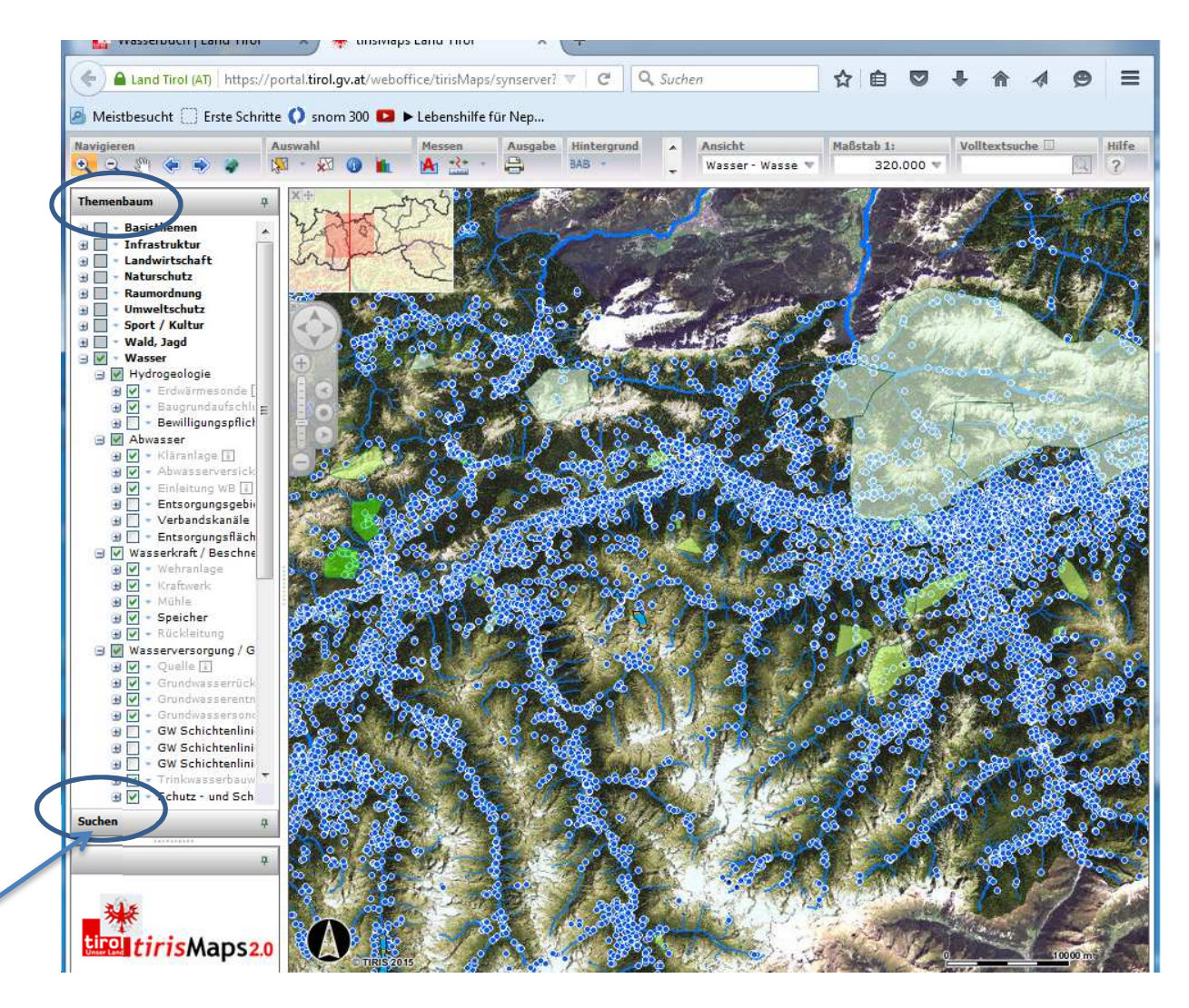

# Suche einer Gemeinde, einer Adresse, eines Grundstücks oder eines Orts- und Flurnamens über Themenbaum:

- Aktivierung der Suche durch Doppelklick auf Suchen im Themenbaum.
- Bei kleineren Gemeinden Auswahl der Basissuche Gemeinden: Übersicht zu allen Wasserrechten über Auswahl des Gemeindenamens im Drop-Down-Menü.
- Bei größeren Gemeinden wird man mit der alleinigen Auswahl der Gemeinde nicht fündig. Alternativ dazu kann die **Adresse** eingegeben werden.

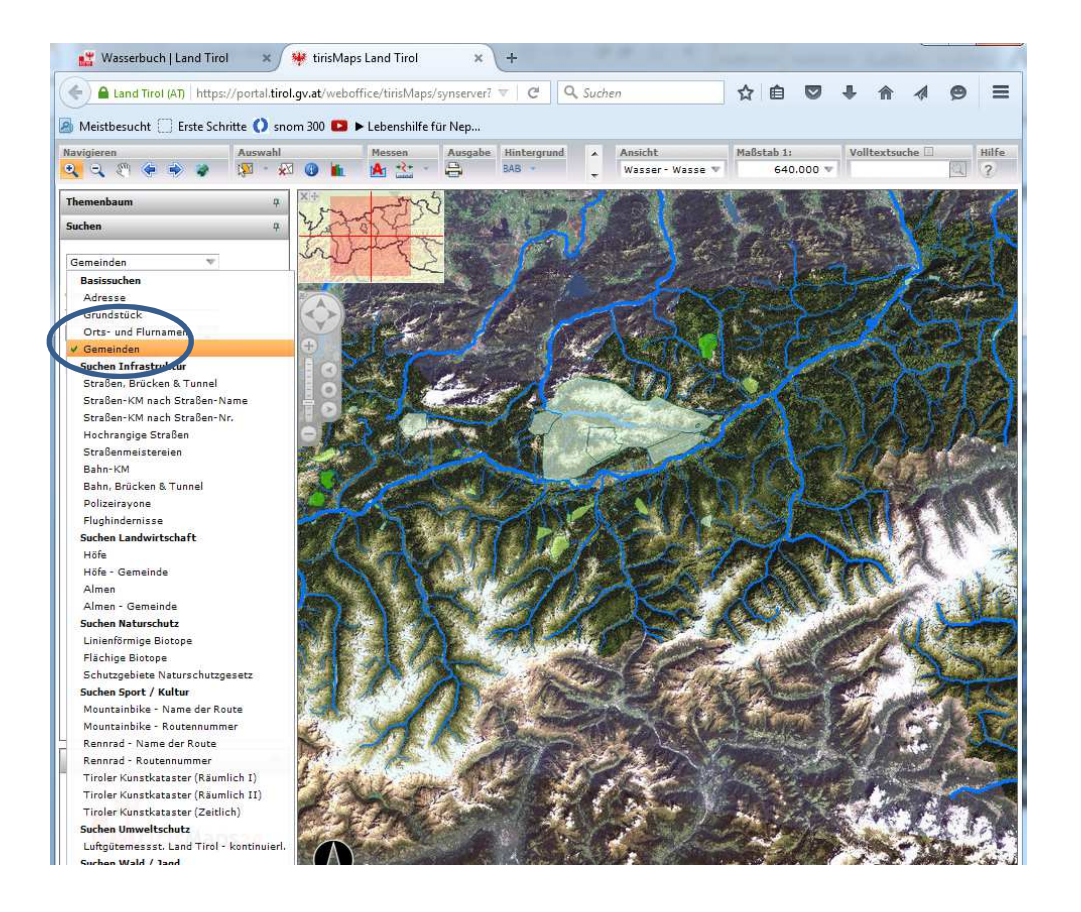

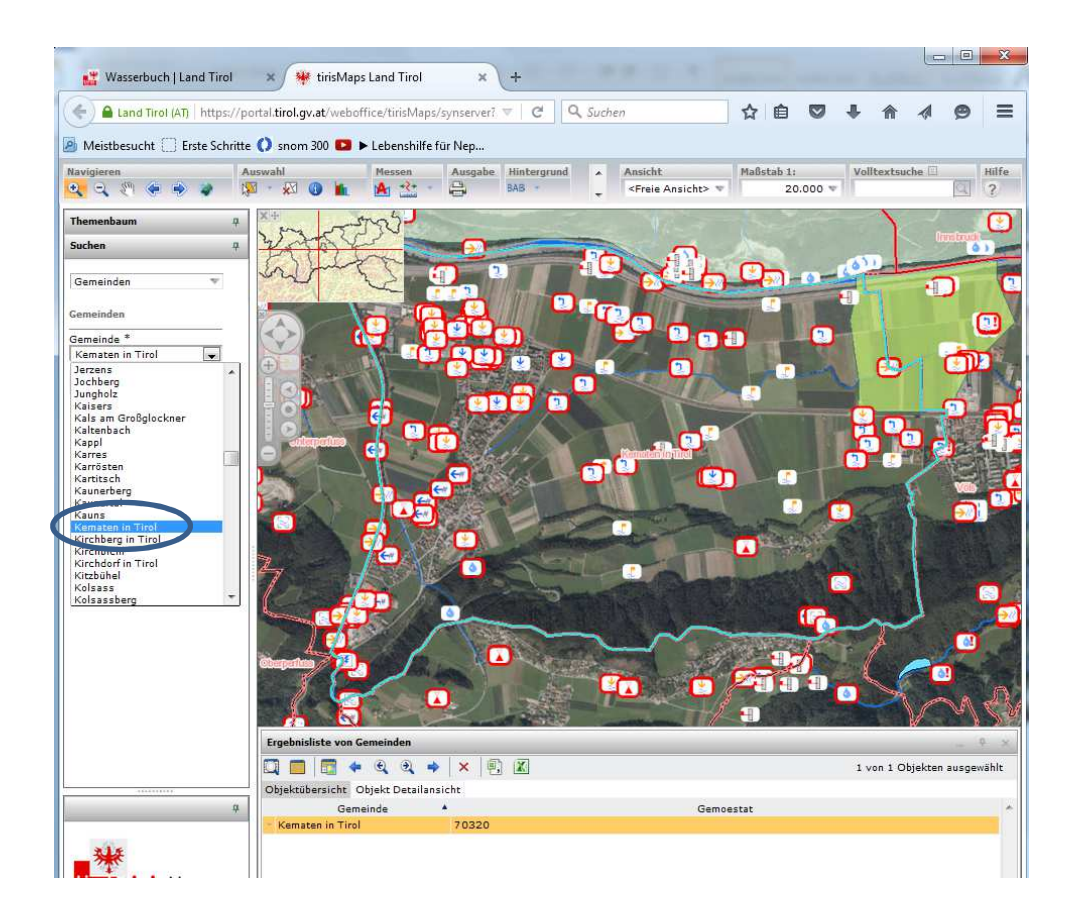

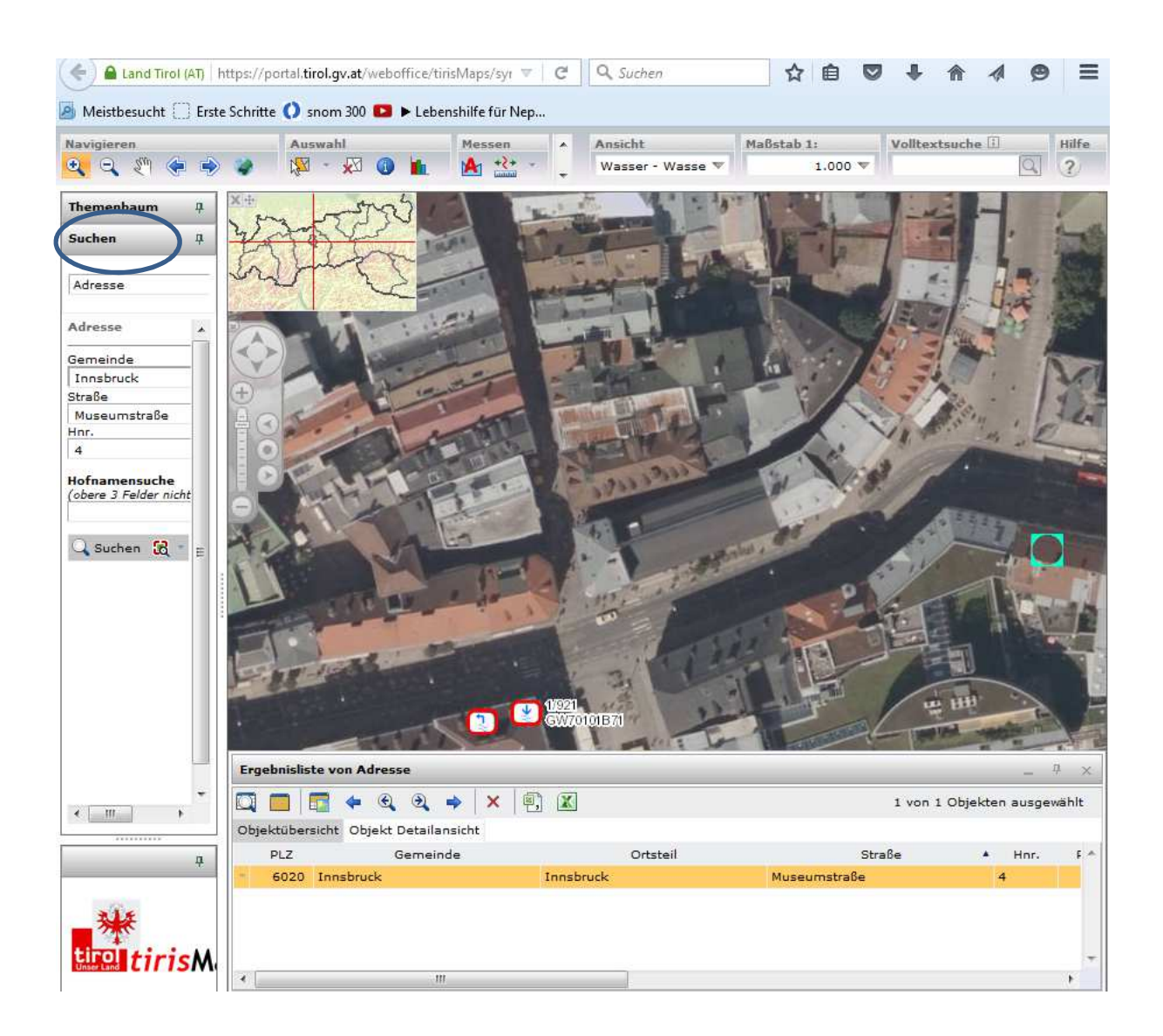

- Auswahl der Basissuche Adresse
- Eingabe der Gemeinde sowie der Adresse. In unserem Fall "Innsbruck, Museumstraße 4". Es erscheint der Ausschnitt mit den umliegenden Wasserrechten.
- Gleiche Möglichkeiten bestehen für die Basissuchen **Grundstück**: Eingabe der Grundstück-Nummer sowie **Orts- und Flurname. Siehe folgende Seite.**

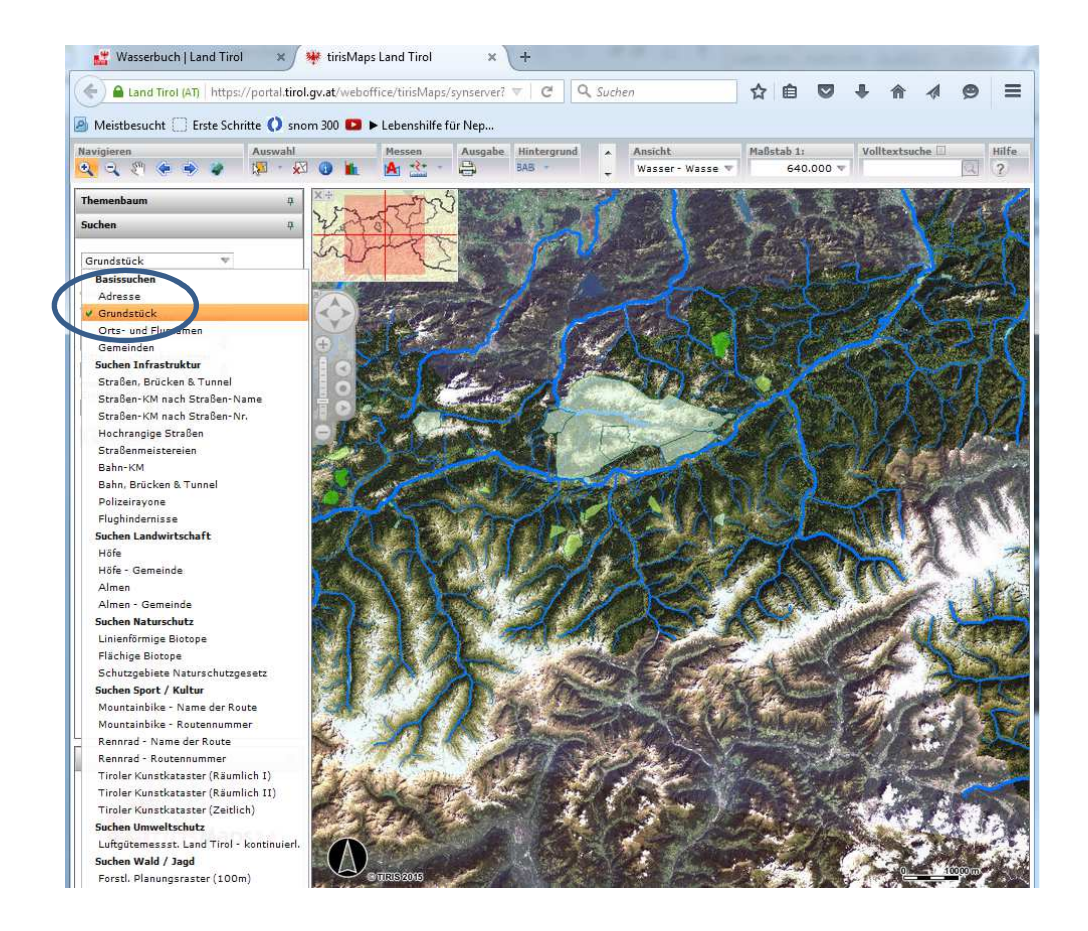

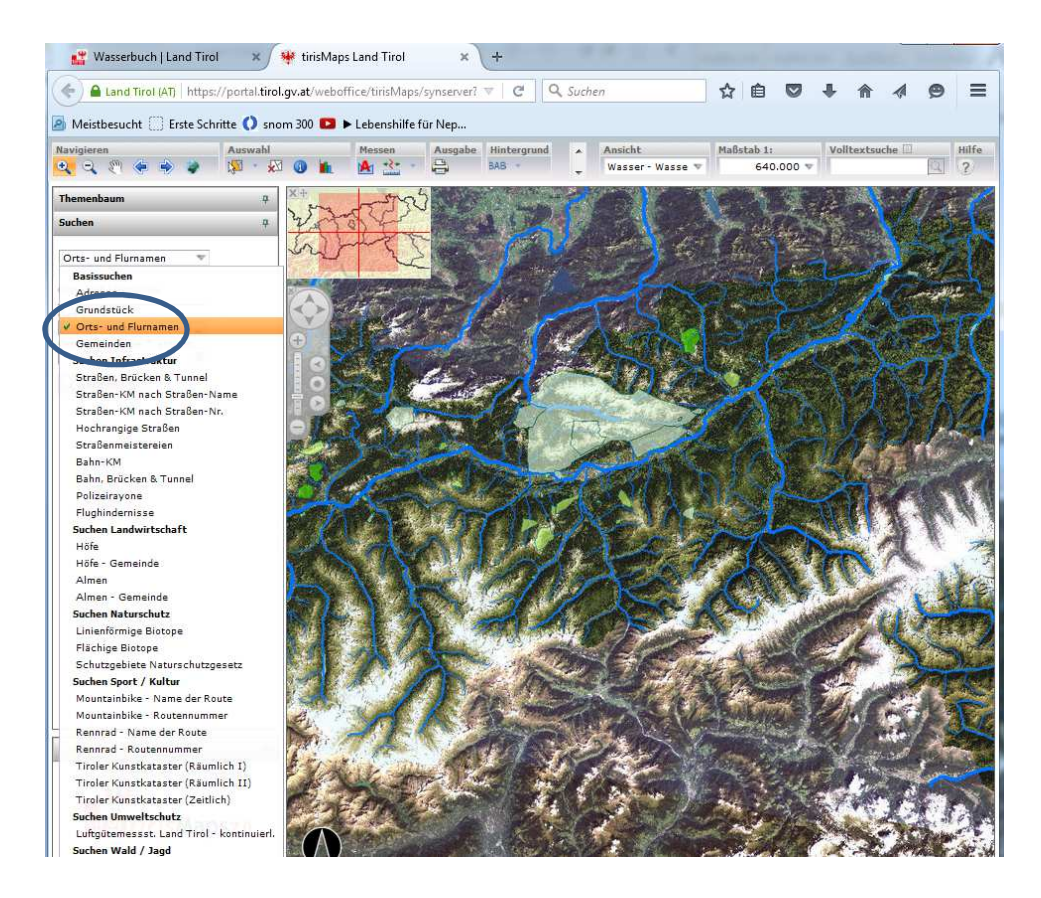